## 4). Выгрузка и обновление информации по домам и помещениям.

Если ранее на ГИС ЖКХ была размещена информация по домам и помещениям, необходимо забрать идентификаторы в ЖилФонд.pro. Для этого заходим «ГИС ЖКХ» - «ГИС ЖКХ Интеграция» - «Загрузка из ГИС» - «Дома».

| Работа с ГИС ЖКХ |                  |                  |                     |                           |  |  |  |  |  |  |
|------------------|------------------|------------------|---------------------|---------------------------|--|--|--|--|--|--|
| 1                | Выгрузка в ГИС ∨ | ▲ Отчет по ГИС ∨ | 🛆 Загрузка из ГИС 🗸 | Справочники организации 🗸 |  |  |  |  |  |  |
|                  |                  |                  | Дома                |                           |  |  |  |  |  |  |

| /         | 🛍 Выгрузка  | вГИС∨    | 🛆 Отчет по  | гис ~                    | 🛆 Загрузка из Г | NC ~ | Справочник  | и организации 🗸         |     |
|-----------|-------------|----------|-------------|--------------------------|-----------------|------|-------------|-------------------------|-----|
| Повсен    | иЛУ         | - Период | 06.2020     |                          | Все дома        |      |             |                         |     |
| Толучить  | то всем дом | нам Про  | смотреть не | привязан                 | нные помещени   | Эка  | портировать | не привязанные помещени | ия  |
|           |             |          |             |                          |                 |      |             |                         |     |
| езультат  | вExcel      |          |             |                          |                 |      |             |                         |     |
| Результат | вExcel      |          |             |                          |                 |      |             |                         |     |
| Результат | вExcel      |          |             |                          |                 |      |             | San                     | пис |
| Результат | B Excel     |          |             | <ul> <li>Tan:</li> </ul> | 3,дания         | Tana | кип. дома   | Заг<br>Стетус загрузки  | пис |

## В открывшемся диалоговом окне «Нет»

| Импортировать данные?                                                                     | +             | ×     |
|-------------------------------------------------------------------------------------------|---------------|-------|
| Вы хотите загрузить данные по домам и помещениям из ГИС ЖКХ (текущие данные буд<br>Да Нет | ут перезаписа | іны)? |

Получить информацию можно по каждому дому или по всей организации, нажав «Получить» или «Получить по всем домам» соответственно.

| /                                | 🏟 Выгрузка в ГИС 🗸                       | 🛆 Отчет по Ги  | IC v     | 🛆 Загрузка   | из ГИС 🗸 | Справочники      | органивации 🗸                       |       |
|----------------------------------|------------------------------------------|----------------|----------|--------------|----------|------------------|-------------------------------------|-------|
| Повс                             | ам ЛУ 🗸 Период                           | 06.2020        | <b>~</b> | Все дома     |          |                  |                                     |       |
| юлучить                          | по всем домам Про                        | смотреть не пр | мвязан   | ные помеще   | ния Эк   | портировать н    | е привязанные помещен               | ния   |
|                                  |                                          |                |          |              |          |                  |                                     |       |
|                                  |                                          |                | -        |              |          |                  | San                                 | исей: |
| dHome                            | Адрес                                    |                | Типа     | дания        | Тип жил. | ąoma.            | Запа<br>Статус загрузки             | исей: |
| <b>dHome</b><br>Фильтр           | Адрес<br>Фильтр                          |                | Типа     | дания        | Тип жил. | ąowa:            | Запі<br>Статус загрузки             | исей  |
| <b>IdHome</b><br>Фильтр<br>24455 | Адрес<br>Фильтр<br>г. Ярославль, 1-я Шос | •              | Типа     | адания<br>юй | Тапжал.  | арма<br>артирный | Запа<br>Статус запрузки<br>Получить | исей  |

Для выгрузки информации по домам и помещениям перейдите в раздел «Выгрузка в ГИС» - «Дома»

| 📤 Выгрузка в ГИС ~ | ▲ Отчет по ГИС ~ | 🕰 Загрузка из ГИС 🗸 | Справочники организации 🗸 |
|--------------------|------------------|---------------------|---------------------------|
| Договоры, уставы   |                  |                     |                           |
| Дома               |                  |                     |                           |
| Лицевые счета      |                  |                     |                           |
| Приборы учёта      |                  |                     |                           |
| Показания приборо  | в учёта          |                     |                           |
| Квитанции          |                  |                     |                           |
| Платежи            |                  |                     |                           |
| Квитирование       |                  |                     |                           |

## В открывшемся окне «Сформировать»

| <sup>ру</sup> По всем ЛУ v Сформировать Пропустить кадастровые номера Без сохранения старых данных<br>Выгрузить все Результат в Excel | ез сохранения старых данных<br>Записей: | е номера | ть кадастровые | Тропустит | овать               | Сформир<br>т в Excel | <ul> <li>Результат</li> </ul> | сем ЛУ<br>Пты все | <sup>у</sup> По вс<br>Выгрузи |
|----------------------------------------------------------------------------------------------------|-----------------------------------------|----------|----------------|-----------|---------------------|----------------------|-------------------------------|-------------------|-------------------------------|
| Выгрузить все Результат в Ехсе                                                                                                    | Записей:                                |          |                |           |                     | т в Excel            | Результат                     | ть все            | Выгрузи                       |
|                                                                                                    | Записей:                                |          |                |           |                     |                      |                               |                   |                               |
|                                                                                                    | Записей:                                |          |                |           |                     |                      |                               |                   |                               |
|                                                                                                    |                                         |          |                |           |                     |                      |                               |                   |                               |
| dHome Адрес Этежей Каар.№ Коми.№ Операция Guid каличие Под.№ Общая пл. Жилая пл. Ста                                                  | Общая пл. Жилая пл. Статус выгрузки     | не Под   | ea Guid Hannes | Операция  | KOMMIN <sup>2</sup> | Ksap.N <sup>2</sup>  | Этажей                        | Адрес             | dHome                         |

| 1                                              | 🕯 Выгру                                      | зка в І               | гис 🗸                            | ▲ Отчет                             | по ГИС                  | · 4:                | Загрузка                       | а из ПИ      | C ~ (     | Спр | правочники организации 🗸 |        |                                           |       |  |
|------------------------------------------------|----------------------------------------------|-----------------------|----------------------------------|-------------------------------------|-------------------------|---------------------|--------------------------------|--------------|-----------|-----|--------------------------|--------|-------------------------------------------|-------|--|
| У По вс                                        | ем ЛУ                                        | ~                     | Сформ                            | иировать                            | Про                     | пустить             | кадастр                        | ювые н       | омера     | a E | ies coxp                 | анения | старых данных                             |       |  |
| Выгрузи                                        | ть все й                                     | езуль                 | тат в Ехо                        | el :                                |                         |                     |                                |              |           |     |                          |        |                                           |       |  |
|                                                |                                              |                       |                                  |                                     |                         |                     |                                |              |           |     |                          |        | 200                                       | iceā. |  |
|                                                |                                              |                       |                                  |                                     |                         |                     |                                |              |           |     |                          |        | Jain                                      | сеи.  |  |
|                                                | Адрес                                        |                       |                                  |                                     |                         |                     |                                |              |           |     |                          |        |                                           |       |  |
| IdHome                                         | Адрес                                        |                       |                                  |                                     | э.                      | Кыз                 | Ко                             | 0a           | G.        | п.  | 06                       | Жа     | Статус выгрузни                           |       |  |
| <b>іdНолле</b><br>Фильтр                       | Фильт                                        | p                     |                                  |                                     | 3.<br>01                | Ква<br>Филь:        | <b>Ко</b><br>Филь <sup>.</sup> | 0n           | G.        | n.  | 06                       | Жа.,   | Статус выгрузки                           |       |  |
| IdHonne<br>Фильтр<br>• 1116                    | Фильт                                        | р<br>Эный Б           | ор п, Эко                        | огород кв                           | 3.<br>01                | Ква<br>Филь:        | <b>Ко</b><br>Филь:             | 0a<br>+      | с.<br>Х   | п.  | 06                       | Жа     | Статус выгрузки                           |       |  |
| IdHome<br>Фильтр<br>• 1116<br>• 1114           | Фильт<br>Фильт<br>, Крас<br>, Крас           | р<br>Эный Б<br>Эный Б | ор п, Эко<br>ор п, Эко           | огород кв<br>огород кв              | 3.<br>3)<br>3           | <b>Ква</b><br>Филь: | <b>Ко</b><br>Филь <sup>.</sup> | 0n<br>+<br>O | c.<br>× ✓ | п.  | 06                       | Жи     | Статус выгрузки                           |       |  |
| IdHome<br>Фильтр<br>• 1116<br>• 1114<br>• 1062 | Адрес<br>Фильт<br>, Крас<br>, Крас<br>, Крас | р<br>Эный Б<br>Эный Б | ор п,Эко<br>ор п,Эко<br>ор п,Эко | огород кв<br>огород кв<br>огород кв | 3.<br>3)<br>3<br>3<br>3 | <b>Кас</b><br>Филь: | <b>Ко</b><br>Филь <sup>.</sup> | 0n<br>+<br>0 | с.<br>× × | п.  | 06                       | Жа     | Статус выгрузки<br>Выгрузить<br>Выгрузить |       |  |

В столбике «Операция» + означает, что дом пойдет на первоначальную выгрузку, <sup>©</sup> данные по дому будут обновлены

В столбике «Guidналичие» × отсутствие данных по дому в базе данных, <br/>
<br/>
<br/>
иналичие данных

В столбике «Статус выгрузки» «Выгрузить» данные по дому пойдут на выгрузку, 🍊 ошибка при формировании данных для выгрузки, нажав на которую выйдет окно с ошибкой

Нажав на <sup>▶</sup> в столбике «IdHome» раскроется список помещений в доме

Если помещение выгружено в столбике «Guidналичие» будет 🗹, если нет 🗡

Без ошибок выгрузки

3/4

| - •           | Выгрузка в          | ягис 🗸 🛆     | Отчет по       | гис ~    | ▲ 3a    | ▲ Загрузка из ГИС ∨ Справоч |       |        |                         | чники организации 🗸 |           |  |
|---------------|---------------------|--------------|----------------|----------|---------|-----------------------------|-------|--------|-------------------------|---------------------|-----------|--|
| Повсем        | лу ~                | Сформир      | овать          | Пропус   | тить ка | адастровые                  | нома  | ра Без | сохранени               | ия старых д         | анных     |  |
| Выгрузить в   | все Резул           | ьтат в Excel |                |          |         |                             |       |        |                         |                     |           |  |
|               |                     |              |                |          |         |                             |       |        |                         |                     | Записей   |  |
| dHome         | Адрес               | Этажей       | Ква.,          | к.,      | Onepau  | G                           | Под.№ | Общая  | Жилая                   | Статус выпрузю      |           |  |
| Фильтр        | Красный Бо          | р п,Экогород | Фильтр         | Фильт    | Фил     |                             |       |        |                         |                     |           |  |
| <b>+</b> 1114 | , Красный           | Бор п,Эк     | 8              |          |         | 0                           | *     |        |                         |                     | Выгрузить |  |
| 1114          | , Красный           | Бор п,Эк     |                | 1        |         | 0                           | 4     | 1      | 42.50                   | 21.200              |           |  |
| 1114          | , Красный           | Бор п,Эк     |                | 2        |         | 0                           | 4     | 1      | 68.20                   | 38.500              |           |  |
| 1114          | , Красный Бор п, Эк |              |                | 3        |         | 0                           | ~     | 1      | 26.60                   | 19.100              |           |  |
| 1114          | , Красный           | Бор п,Эк     |                | 4        |         | 0                           | ~     | 1      | 36.20                   | 18.400              |           |  |
| 1114          | , Красный           | Бор п,Эк     |                | 5        |         | 0                           | ~     | 1      | 68.00                   | 38.500              |           |  |
| 1114          | , Красный           | Бор п,Эк     |                | 6        |         | 0                           | ~     | 1      | 42.30                   | 13.100              |           |  |
| 1114          | , Красный           | Бор п,Эк     |                | 7        |         | 0                           | 4     | 1      | 41.10                   | 21.000              |           |  |
|               |                     |              |                |          |         | 0                           | 1     |        |                         |                     |           |  |
|               |                     |              |                |          |         |                             |       |        |                         |                     |           |  |
| кспор         | т лице              | BPIX CA      | етов           |          |         |                             |       |        |                         |                     |           |  |
|               | B. Burnwar          | ав ГИС ч     | <b>6</b> 0 T V | ет по Пи | 10 -    | 🗸 🛆 Загрузка из Г           |       |        | ГИС - Справочники орган |                     |           |  |

Не выгруженнные Требующие обновления С идентификаторами помещений С начислениями

В поле «Статус выгрузки» появляется сообщение «Отправлено. Ожидает ответа ГИС ЖКХ»

В случае успешной выгрузке появится сообщение «Успешно», если при выгрузки произошла ошибка в поле появится (А), нажав на который выйдет окно с информацией по ошибке.

| / 🛍 Выгр            | узка в І | гис ~     | ▲ Отчет | по ГИС | · 43                                                       | агрузка | низации ~ |       |       |               |         |  |  |
|---------------------|----------|-----------|---------|--------|------------------------------------------------------------|---------|-----------|-------|-------|---------------|---------|--|--|
| По всем ЛУ          | ~        | Сформ     | ировать | Прог   | Пропустить кадастровые номера Без сохранения старых данных |         |           |       |       |               |         |  |  |
| Выгрузить все       | Резуль   | тат в Ехс | el      |        |                                                            |         |           |       |       |               |         |  |  |
|                     |          |           |         |        |                                                            |         |           |       |       |               | Записей |  |  |
| Адрес Этал          |          | Этажей    | Ksep    | к.,    | Оперец                                                     | G       | ∏og.№     | Общая | Wenes | Статус выгруж | и       |  |  |
| Эмпьтр Фильтр       |          | Фильтр    | Фильтр  | Фил    |                                                            |         |           |       |       |               |         |  |  |
| , Красный Бор п, Э  | KOT      | 8         |         |        | 0                                                          | ~       |           |       |       | Выгрузить     |         |  |  |
| , Красный Бор п, Эн | ког      | 3         |         |        | 0                                                          | ~       |           |       |       | Выгрузить     |         |  |  |
| , Красный Бор п,Э   | юг       | 3         |         |        | 0                                                          | ~       |           |       |       | Успешно       |         |  |  |
| , Красный Бор п, Э  | ког      | 3         |         |        | 0                                                          | ~       |           |       |       | Успешно       |         |  |  |
| , Красный Бор п,Э   | юг       | 3         |         |        | 0                                                          | ~       |           |       |       | Успешно       |         |  |  |
| , Красный Бор п, Эк | KOF      | 3         |         |        | 0                                                          | ~       |           |       |       | Успешно       |         |  |  |
| , Красный Бор п, Э  | юг       | 3         |         |        | 0                                                          | ~       |           |       |       | Успешно       |         |  |  |
| Vancurui Econ a G   | 200      | 3         |         |        | 0                                                          | 4       |           |       |       | Успешно       |         |  |  |

Все ошибки можно сформировать и просмотреть, нажав «Выгрузить в Excel».

При выгрузки домов, так-же выгружается информация, заполненная по данным Технического паспорта.

| 12                                 | การ, เอาสารอาสกอาสารอาสารอาสารอาสารอาสารอาสารอ |
|------------------------------------|------------------------------------------------|
|                                    |                                                |
|                                    |                                                |
| Form<br>Manufacture - State manufa |                                                |
|                                    |                                                |
| Les spans 0.11 200 1616            |                                                |